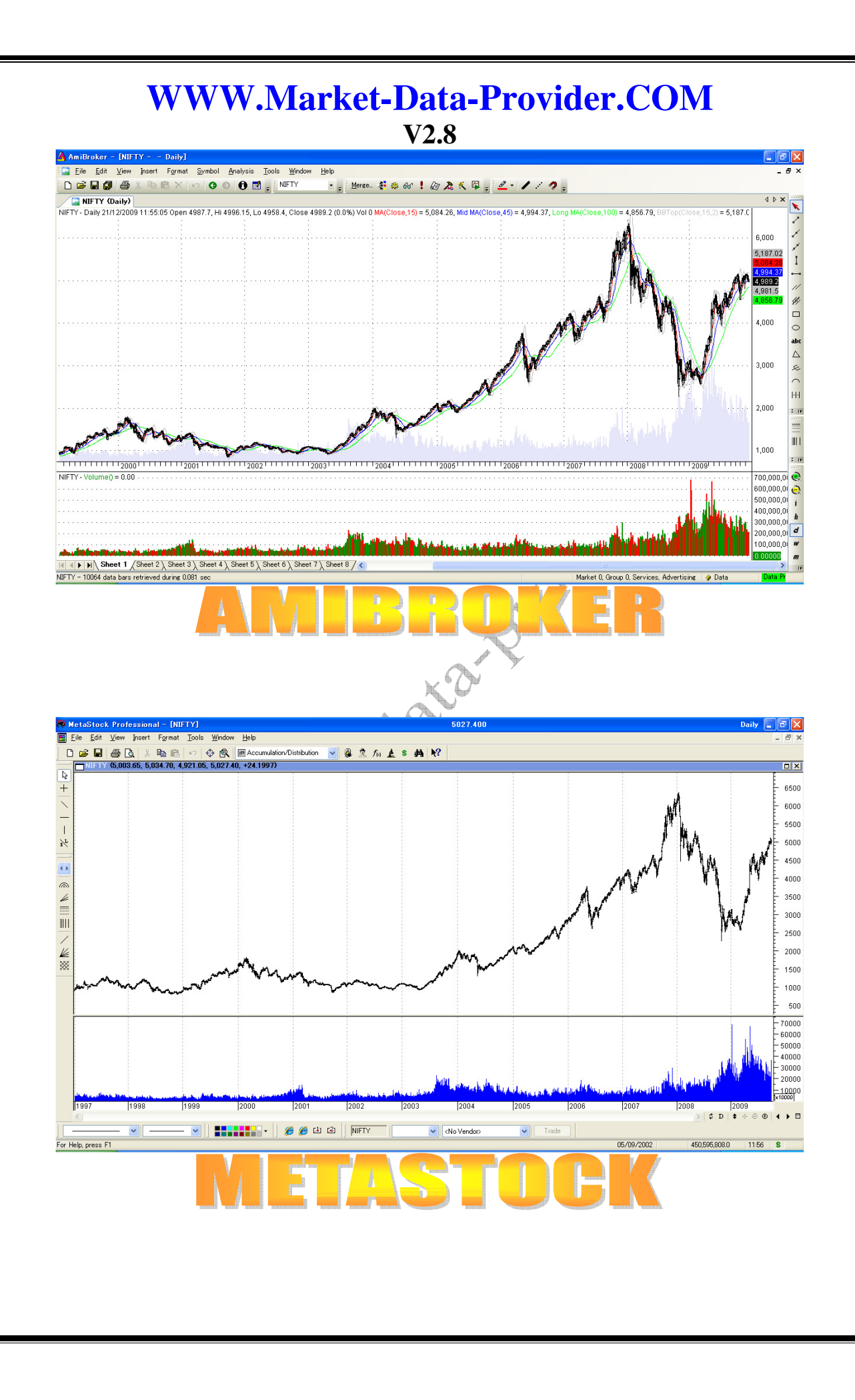

**User Manual:** 

**1. Minimum Recommended settings** 

**2. Installation Procedure** 

2.1 General-For Both AMIBROKER & METASTOCK vider. Users.

**2.2. Preparing Your AMIBROKER** 

2.3. Preparing Your METASTOCK

3. Using Software

**3.1. AMIBROKER** 

**3.1.1. EOD Data** 

3.1.2. RT Data / IEOD Data

3.1.3. How to Backfill EOD/Historical Intraday data

NO

**IETASTOCK** 

**3.2.1. EOD Data** 

**3.2.2. RT Data / IEOD Data** 

**3.3. Using Offline Mode** (Synchronize Database)- Get Eod & IEod Data.

**3.4.** Procedure to run exploration mode

3.4.1. Tick Mode

**3.4.2.** Fno Cash Exploration Mode

vider. com **3.4.3.** Curr Future Exploration Mode

**3.4.4.** All Exploration Modes

**3.4.5. MCX Exploration Mode** 

3.4.6. NSE + MCX Exploration Mode

### 4. Trading systems

**4.1. Need AFL for AMIBROKER** 

**4.2. Need Expert Systems For METASTOCK** 

5. Troubleshooting

5.1 How to start the Application

**5.2** Getting fatal error on starting the application

**5.3 Not getting any chart** 

5.4. Not Getting EOD/Corrupt EOD/Wrong EOD

5.5. Not Getting RT Data

**5.6. Registration/Expiry Issues** 

5.7. Upgrading from Demo to Paid user

**5.8. Need Ticker List** 

stock 5.9. Get Error AMIBROKER/METASTOCK Not

# **1. Minimum Recommended Settings**

**Supported Versions**:

- > AMIBROKER: V 4.92+
- METASTOCK:METASTOCK Professional V8+
- > OS: Win XP SP2

DOT Net Framework-2.0 If you don't have, <u>Download .NET Framework</u> Directly from Microsoft website.

Then from our Software Installation Link, You can Download Data Provider

Internet Speed: Min 128kbps.Recommended-256kbps+

2. Installation Procedure

Go to Control Panel/ Regional and Language Settings:

Choose Language shown is : English (UK) Date Time Format is: DD/MM/YYYY (Only in this Format, don't use –space etc.)

| ional Online                    | S I summer Water and                                              |
|---------------------------------|-------------------------------------------------------------------|
| jional options                  | Languages Advanced                                                |
| This option al                  | 1 rormats<br>ffects how some programs format pumbers, currencies  |
| dates, and tin                  | ne.                                                               |
| Select an iter<br>your own form | n to match its preferences, or click Customize to choose<br>nats: |
| English (Unit                   | ted Kingdom) Customize                                            |
| Samples                         |                                                                   |
| Number:                         | 123,456,789.00                                                    |
| Currency:                       | £123,456,789.00                                                   |
| Time:                           | 13:29:31                                                          |
| Short date:                     | 30/04/2009                                                        |
| Long date:                      | 30 April 2009                                                     |
|                                 |                                                                   |
|                                 | OK Cancel Appl                                                    |
|                                 |                                                                   |

V2.8

For AMIBROKER Users:

Please ensure that AMIBROKER is installed in %\Program Files \AMIBROKER where % stands for C: or D: or E: @ depending upon your current partition from which you boot your operating System.

No custom installation folder of AMIBROKER is supported

# 2.1 Installation Procedure (step by step pictures-General for Both AMIBROKER & METASTOCK Users)

Step 1: <u>Download application</u> and Read through this manual step By step (Which you are anyway doing)

### Key Benefits From Stock Market Data Provider Download Free Data feed Software For Getting Corrected EOD and Streaming Realtime Intraday Data From NSE / BSE /MCDEX/NCDEX. 1. One Click Import of All NSE. BSE EOD Buy NSE Realtime Intraday RT & Split Bonus Purified EOD Data Data-Direct To AMIBROKER Buy NSE Historical EOD Data /METASTOCK Buy Yahoo Finance Realtime Intraday & EOD Data Feed 2. NSE EOD Data From 1994 and 1985 Buy Historical Intraday (IEOD) for BSE Cash Stocks 3. PURIFIED EOD Data For Stock Splits/Bonuses etc. Please Note that The Software is Auto Registering. Hence Pay and Start 4. Includes All Major Indices 5. Supports AMIBROKER V4.92 - V5.20 Using Immediately without waiting for support to confirm your and METASTOCK Pro V8 - V10.1 registration. 6. World's LIGHTEST Data Feed 1: Installation Instructions( Step By Step Pictures) Application-Just Around 0.2 MB. Just Get Zipped File Get PDF File Compare with Other providers with 20-25MB of Installation. Download Application 7. AUTO Streaming Of All RealTime Step 2: Both Demo & Paid Clients Intraday Data-Direct To AMIBROKER / METASTOCK Demo Users: Validity 5 Calendar Days-All Stocks/Futures. Auto EOD/IEOD 8. FREE NSE EOD Data From 1994 & options Disabled. Demo constraints Applicable. Please DONT Use FIREFOX or 1985 for BSE Cash Stocks OPERA to Download. USE IE 6 Or Maxthon 9. FREE 1/5 Mins NSE Intraday Historical IEOD Data For Cash Stocks Additional Resources: 10. FREE EOD Data For All FNO 11. Corrected / PURIFIED EOD Data For 1. METASTOCK Users: Stock Splits/Bonuses etc. Download Equis Database Unzip and Copy to C:/ Please Paste 12. All NSE LISTED Cash STOCKS -( Unlike Equis Folder Directly Into C:/ And Not Inside Another Equis Folder After Other Providers who offer only 200 Unzipping, Download Metastock Auto Refresher. stocks) 13. Includes All Major Indices 2. AMIBROKER users: 14. Symbol Format- Same As NSE. Download NSE Symbol File 15. Supports AMIBROKER V4.92 - V5.20 Download NSE Futures Symbol and METASTOCK

**Step 2:** You will be taken to Page as below.

Market Data Provider Data Provider

Name: Data Provider
Version: 8.4.0.94

Publisher: Market Data Provider

The following prerequisites are required:

.NET Framework 2.0

If these components are already installed, you can <u>launch</u> the application now. Otherwise, click the button below to install the prerequisites and run the application.

Install

Step 3: Click on Install. Warning: DO NOT USE FIREFOX OR OPERA OR CHROME. USE IE OR MAXTHON.

ClickOnce and .NET Framework Resources

Step 4: It may give you a warning .Please accept and proceed to install

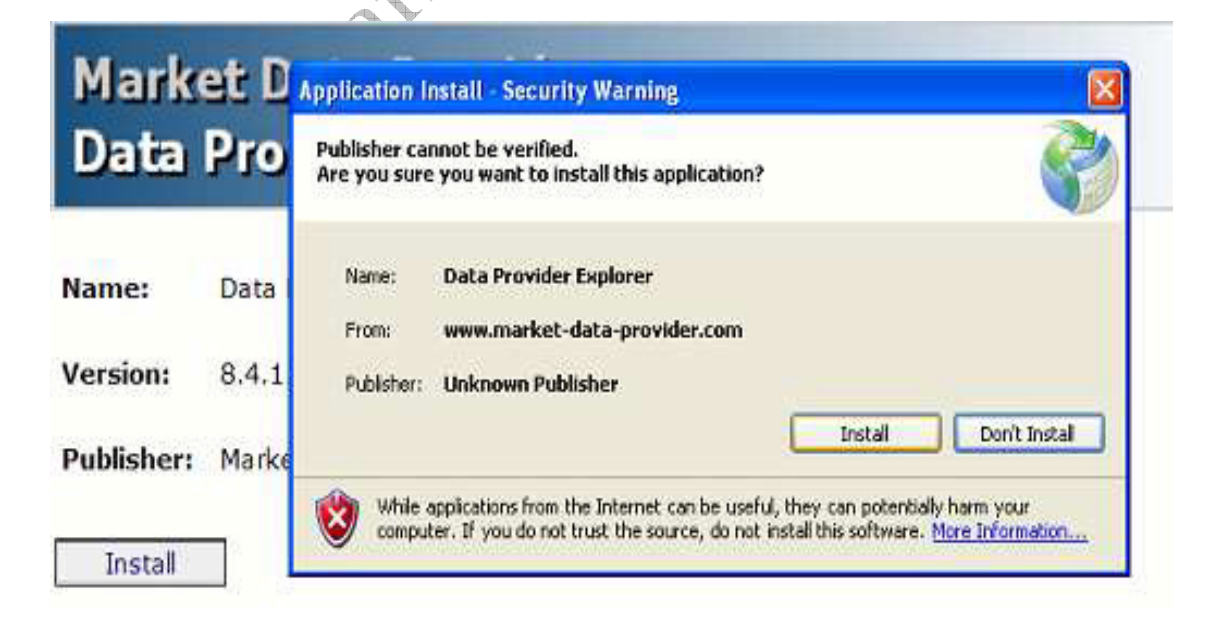

# Step 5: Let the application download and install itself

| (92%) Ir                         | stallin                                  | g Data Provider Explorer                                                                        |   |
|----------------------------------|------------------------------------------|-------------------------------------------------------------------------------------------------|---|
| <b>Installi</b><br>This<br>durir | <b>ng Data</b><br>may take<br>ng the ins | Provider Explorer<br>several minutes. You can use your computer to do other tasks<br>tallation. | Ś |
|                                  | Name:<br>From:                           | Data Provider Explorer<br>www.market-data-provider.com                                          |   |
|                                  |                                          |                                                                                                 |   |

Step 6: Once complete Application will auto start, you can also Go to Start/All Programs/Market Data Provider/Data Provider and click it.

All Programs 🜔 📻 Market Data Provider 🔹 📄 Data Provider

Step 7: If You Are a New client then, you will get a registration form as below. Please fill this form with required details.

| Register Me          |          |    |
|----------------------|----------|----|
| Name                 |          |    |
| Email                |          | ×. |
|                      |          |    |
| Choose Un Statiware- | 1        |    |
| - Ebanes Ur Soltware | Click To |    |

- 1) Name- Your Full Name or any name by which you will like to be addressed.2) Email ID-Please put your official email id or preferably
- yahoo mail id.
- 3) Choose your Software, either Amibroker or Metastock.

AAAA.

Once you shall click auto register, it will give you a success message and message to restart Data Provider

**Login 115 Error** - If you get this error, you have a firewall which is . Please ensure, you have Norton Ghost, Zone alarm off and your language settings are as per following:

| egional Uptions                  | Languages                   | Advanced         |             |                |
|----------------------------------|-----------------------------|------------------|-------------|----------------|
| Standards and                    | l formats                   |                  |             |                |
| This option af<br>dates, and tin | fects how some<br>18.       | programs form    | at number   | s, currencies, |
| Select an iten<br>your own form  | n to match its pre<br>ials: | eferences, or c  | lick Custo  | mize to choose |
| Endish (Unit                     | ad Kingdom)                 |                  | ~           | Customize      |
| Samples                          |                             |                  |             |                |
| Number:                          | 123,456,789.0               | 00               |             |                |
| Currency:                        | £123.456.789                | .00              |             |                |
| Time:                            | 13:29:31                    |                  |             |                |
| Short date:                      | 30/04/2009                  |                  |             |                |
| Long date:                       | 30 April 2009               |                  |             |                |
| Location<br>To help servir       | ses provide you             | with local infor | mation, su  | ch as news and |
| weather, sele                    | ct your present l           | ocation:         | an contrast |                |
| India                            |                             |                  |             | ~              |
|                                  |                             |                  |             |                |
|                                  | L                           | OK ]             | Cance       | al Apple       |
|                                  |                             |                  |             |                |

V2.8

Following pop-up will appear if you were properly authenticated and above was successful.

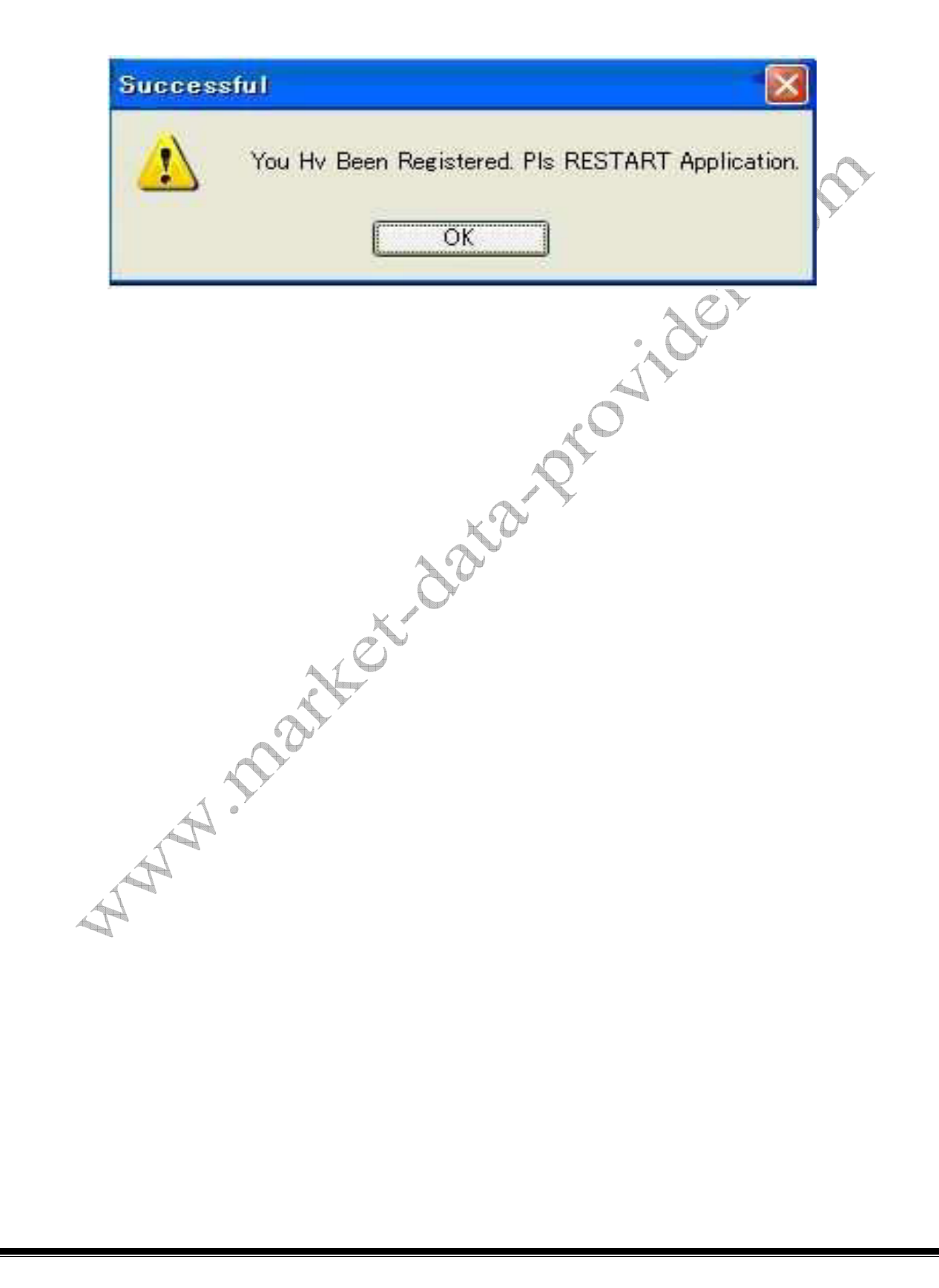

2.2 Preparing Your AMIBROKER

Step 1:

1) Create A New Database As Above. Go To AMIBROKER. Menu: File->New Database

Choose Path As: %\Program Files\ AMIBROKER \ RT.

Click Create

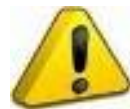

Only after creating the Database, Bottom options will be visible.

| eneral                                                        |                                         |
|---------------------------------------------------------------|-----------------------------------------|
| Database folder:                                              | PT Browse                               |
| <ul> <li>Load this database at sta</li> </ul>                 | artup Create                            |
| ata source                                                    |                                         |
| ata source:                                                   | Data Provider 44313                     |
| ocal data storage:                                            | Enable (recommended) Disable            |
| Jumber of bars:<br>260 daily bars is about one<br>'ear worth) | (approx. 0 days,<br>7812 KB per symbol) |
| ase time interval:                                            | Tick                                    |
| Eluch cache                                                   | raday settings                          |

2) Choose Database Settings As Following.

Data Source: DATA PRO 44xxx (PRESENTLY DATA PRO 44320)

No of Bars- 250000

Base Time Interval- TICK (RECOMMENDED)

Demo users of AMIBROKER can't select this option. Please then use instead of Tick.

3) Click Okay

| Database folder:                                              |                               |                                |
|---------------------------------------------------------------|-------------------------------|--------------------------------|
| C:\Program Files\AmiBro                                       | oker\Data                     | Browse                         |
|                                                               |                               | Create                         |
| ata source                                                    |                               |                                |
| )ata source:                                                  | Data Provider 443             | 13                             |
| ocal data storage:                                            | ⊙ Enable (recomm<br>○ Disable | ended)                         |
| Number of bars:<br>(260 daily bars is about or<br>year worth) | ne 250000 (appr<br>7812       | rox. 0 days,<br>KB per symbol) |
| Base time interval:                                           | Tick                          | ~                              |
| Flush cache                                                   | Intraday settings             | Configure                      |
|                                                               | ОК                            | Cancel                         |
|                                                               |                               |                                |

Step 2: Add SYMBOL in AMIBROKER using Menu: - SYMBOL-New –ACC. After doing that following should be displayed. The Name of the symbol in the Main Window- AMIBROKER-[NIFTY.....Daily]

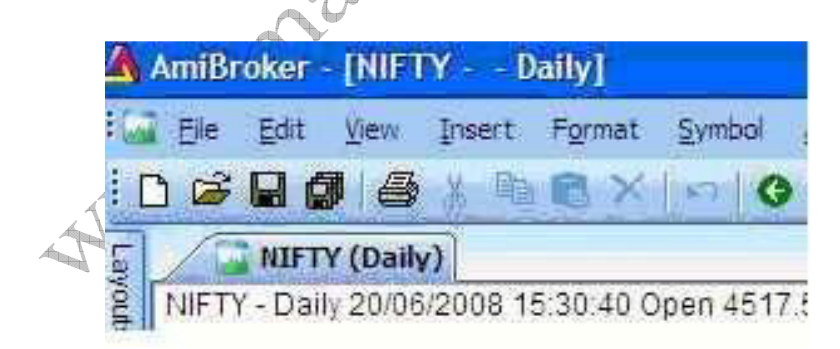

V2.8

IMP: If it does not show like above then Click AMIBROKER/VIEW/ Charts. Basic Indicators/ Price (all in one). A pane will be added and Step 2 displayed. If still you can' see in AMIBROKER main window- Top Left Then Please check AMIBROKER version is greater than 4.92

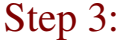

In AMIBROKER, Please see Bottom Right: It will Show that Data Provider is logged and Green Button is seen. Please refer the picture below:

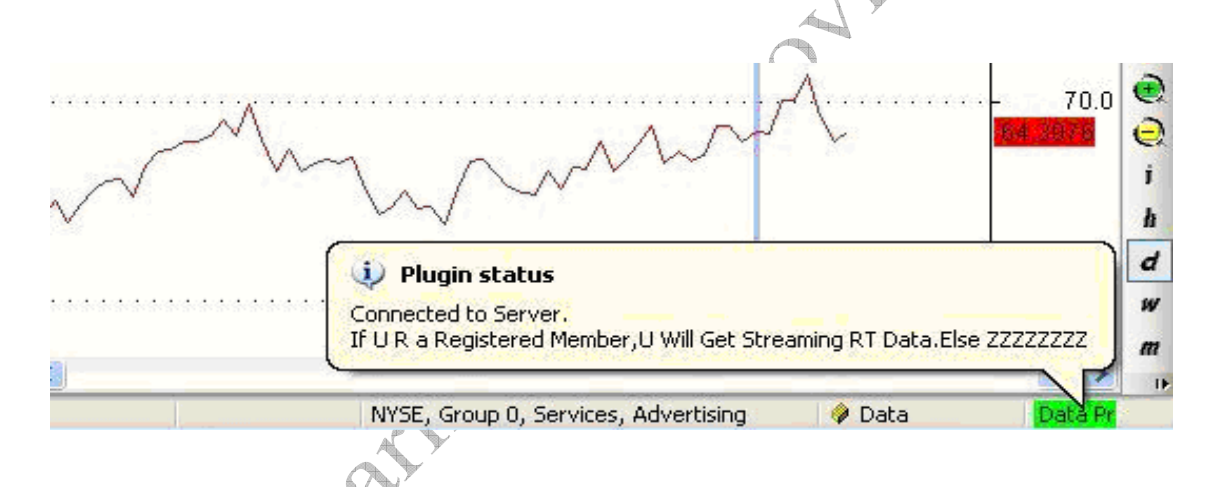

Step 4:

Your AMIBROKER is ready to use. Please go to Usage Guidelines In section 3.1 to see how to get data.

# 2.3 Preparing Your METASTOCK:

Step 1:

Please Ensure that METASTOCK database is downloaded from link:

Metastock Download and unzip same to C:\

After finishing you should have folders like C: \Equis\EOD\ and C: \Equis\RT

PLEASE DO NOT UNZIP TO ANOTHER EQUIS, Example : FOLDER WHICH SHALL MAKE UR DATBASE AS C:/EQUIS/EQUIS is incorrect

Step2:

Please Open Your MetaStock & Set Number of Bars Path:-File->Open->Options->Load Options No. of Bars-65000.

| 🍀 Open             |                                          |                                   |             |            |         |
|--------------------|------------------------------------------|-----------------------------------|-------------|------------|---------|
| Look in :          | 🗀 A                                      |                                   | × 🗃 🖬 -     | Tools 🝷 Og | tions • |
|                    | Symbol                                   | Name                              | Periodicity | First Date | La 🔨    |
| <u></u>            | Load Options                             |                                   | Daily       | 1/1/1900   | 1/1     |
| History            | Loud options                             |                                   | ല Daily     | 1/1/1900   | 1/1     |
|                    | O Load S5000                             | 🔼 perioda display 65000 🔼 perioda | Daily       | 1/1/1900   | 1/1     |
|                    | Coad Coad relicus, display 60000 relicus |                                   |             | 1/1/1900   | 1/1     |
|                    | O Prompt for da                          | tes when chart is opened          | Daily       | 1/1/1900   | 1/1     |
| Local <u>D</u> ata |                                          | •                                 | Daily       | 1/1/1900   | 1/1     |
|                    |                                          |                                   | Daily       | 8/13/2009  | 1/1     |
|                    |                                          | OK Cancel Help                    | Daily       | 1/1/1900   | 1/1     |
|                    | 8                                        |                                   | Daily       | 1/1/1900   | 1/1     |
| <u>F</u> avorites  | ABAN-III                                 | ABAN-III                          | Daily       | 1/1/1900   | 1/1     |
|                    | ABB ABB                                  | ABB                               | Daily       | 1/1/1900   | 1/1     |
|                    | ABB-I                                    | ABB-I                             | Daily       | 1/1/1900   | 1/1     |
|                    | ABB-II                                   | ABB-II                            | Daily       | 1/1/1900   | 1/1 🗸   |
|                    | <                                        |                                   |             |            | >       |
|                    | Symbol:                                  |                                   | ~           | Ope        | en 📄    |
| Periodicity:       | File description:                        |                                   | ~           | Can        | cel     |
| Tick 💌             | Files of type:                           | Smart Charts                      | ~           | Hel        | P       |

Step3:

Please Open Your METASTOCK and load any symbol file from any of the folders. You should see the name of the symbol as shown below on picture's title:

METASTOCK PROFESSIONAL-[Boeing Co] or METASTOCK PROFESSIONAL-Boeing Co FOR EXAMPLE: (SEE PICTURE BELOW)

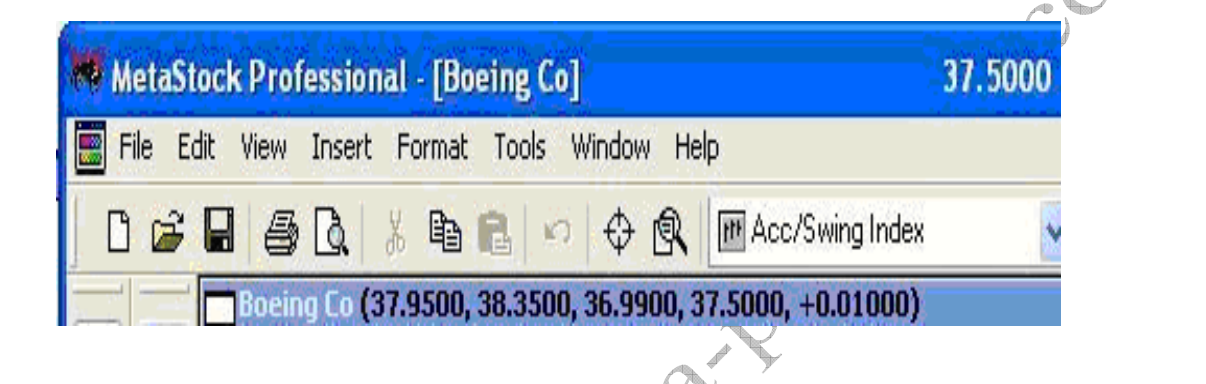

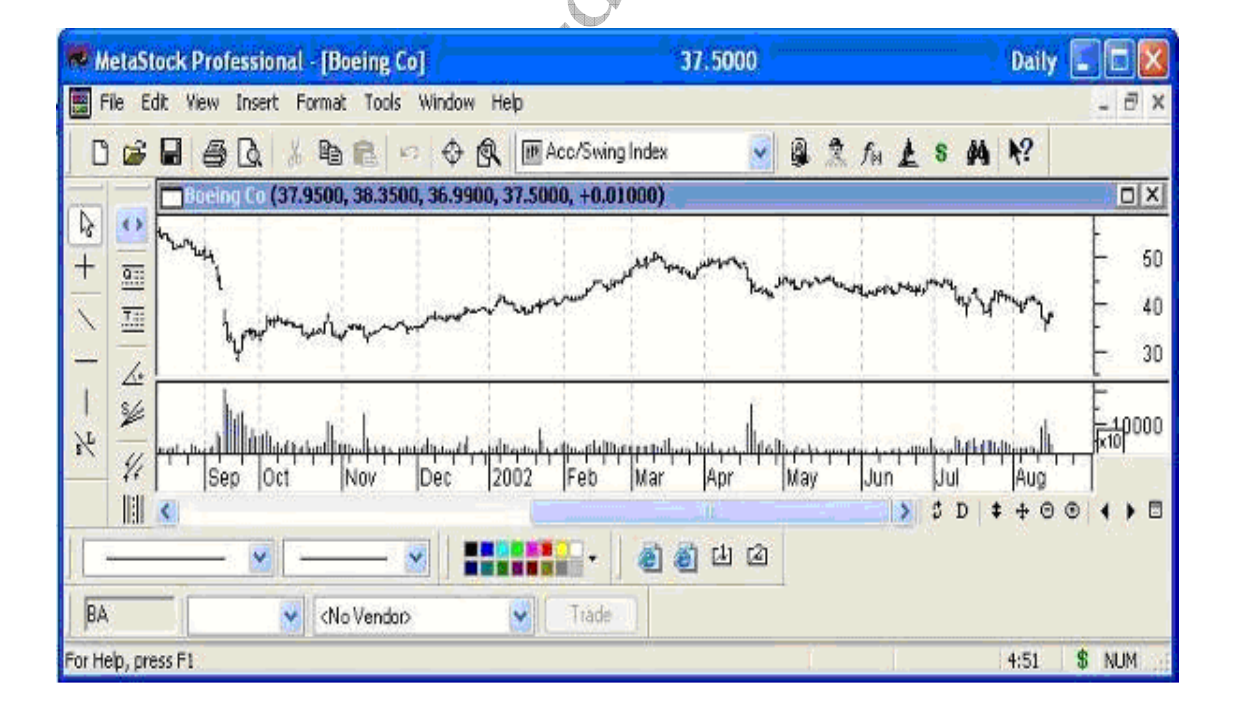

Wrong way to display the chart for a selected symbol (using templates):

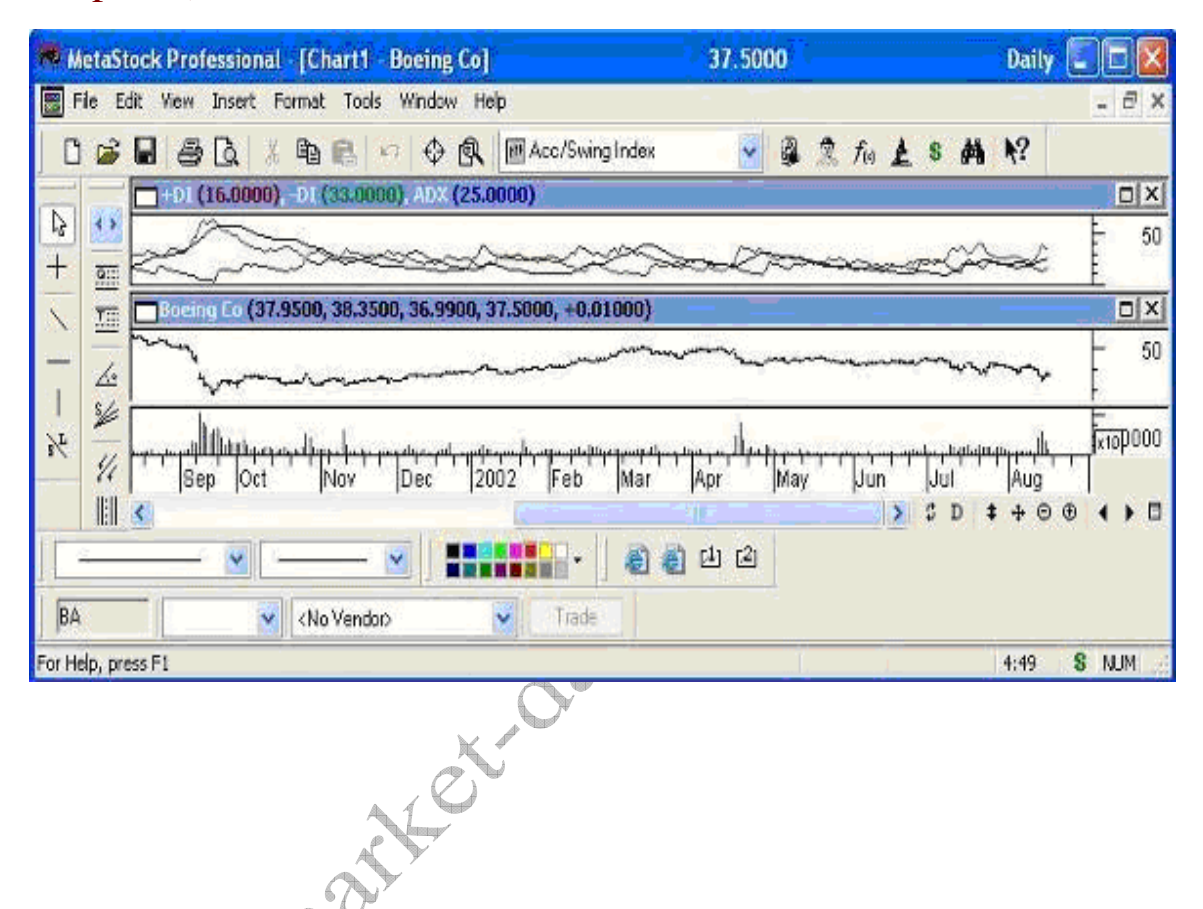

You have directly applied template. Please close this and open it directly from database folders and then apply indicators.

# Step 4:

Your METASTOCK is ready to use. Please refer to Usage guidelines in section 3.2 for getting data.

# **3. Using Software**

3.1. Using Data Provider for AMIBROKER

IMP Note for Non Exploration Package:

1) The DP SEES what u SEE. So if you are seeing Nifty Chart, DP will get u data for NIFTY. As soon as you open another chart the Data for that Chart will be brought. You can have 20 charts open- BUT WHAT YOU HAVE PRESENTLY SELECTED and in VIEW- you shall get data for that chart. This is an intelligent system designed for benefit of users, to view the data with just one press of button there is no need of separate backfill or any preparation, DP handles everything and follows you with whatever chart you are viewing auto backfilling when you switch charts instantly.

(Note: this restriction is not there for Exploration packages) 3.1.1 EOD for AMIBROKER: ONLINE MODE: Gets Chart instantly from 1994

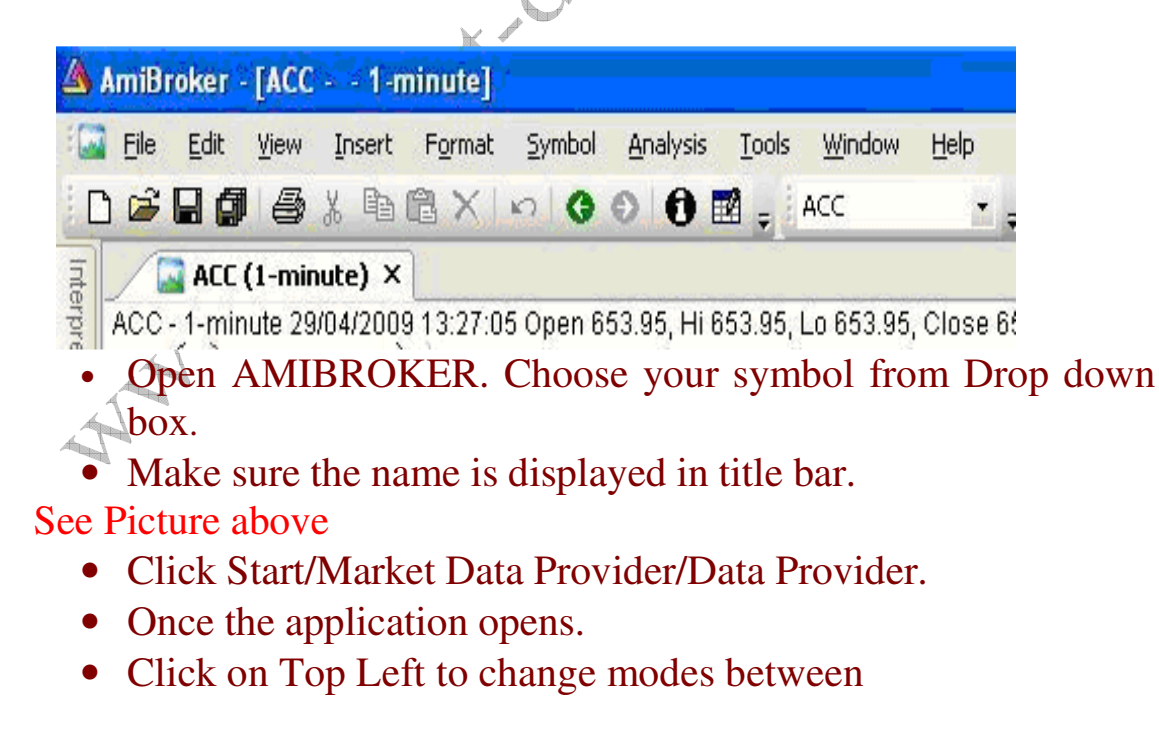

| WWW.Market-Data-Provider.COM                                                   |
|--------------------------------------------------------------------------------|
| RT Mode<br>EOD Mode<br>EOD + RT Mode (Only For Amibroker)<br>See Picture Below |
| 👽 Data Provider 📃 🗖 🔀                                                          |
| RT Mode Tick Mode Backfill Help                                                |
| Get Me Data Stop                                                               |
|                                                                                |
| S Data Provider                                                                |
| EOD+RT Tick Mode Backfill Help                                                 |
| Get Me Data Stop                                                               |
|                                                                                |
| S Data Provider                                                                |
| EOD Mode Tick Mode Backfill Help                                               |
| Get Me Data Stop                                                               |
|                                                                                |
| When we run DP initially we see RT Mode                                        |
| Click on RT Mode to change to EOD + RT                                         |
| Click on EOD + N1 to change to EOD Mode                                        |
| On Clicking Get Me Data in the above modes your Get Me Data                    |
| button will show                                                               |
| Get-AlvII-KI OF Get-AlvII-EOU +KI OF Get-AlvII-EOU                             |
|                                                                                |

# 3.1.2 RT for AMIBROKER:

Open AMIBROKER

Make sure the name is displayed in title bar.

See Picture:

| 🔺 AmiB     | roker -      | - [M_S       | SILVER | 4-I             | 1-tick] |                  |                  |                |            |
|------------|--------------|--------------|--------|-----------------|---------|------------------|------------------|----------------|------------|
| : 🞑 🗄 Eile | <u>E</u> dit | <u>V</u> iew | Insert | F <u>o</u> rmat | Symbol  | <u>A</u> nalysis | <u>T</u> ools    | <u>W</u> indow | <u>H</u> e |
| 🗅 🖻        | 80           | 9            | X 🖻 I  | B X             | 6 G     | ି 🔂 🖬            | <sub>=</sub> I M | _SILVERM       | -I         |
| Charts     |              |              |        | <b>ӌ</b> х      | 🔄 M SI  | LVERM-I (        | 1-tick)          | J              |            |

Click Start/Market Data Provider/Data Provider. Once the application opens, Click Top LEFT UNTILL You See EOD+RT

Click -> Get Me Data.

Your Get Me Data button will show-> Get -> Ami - EOD+RT

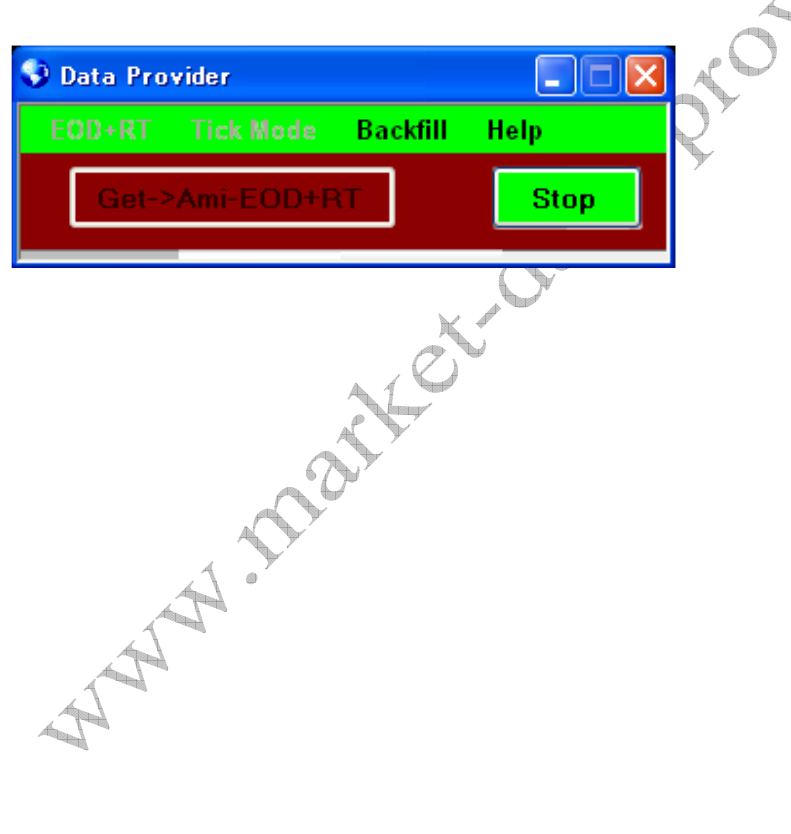

3.1.3 How to Backfill EOD/Historical Intraday data Click Backfill menu- Go on Backfill EOD / Intraday Data of Selected Stocks.

| 👽 Data Provider  |                                                                               |   |
|------------------|-------------------------------------------------------------------------------|---|
| EOD+RT Tick Mode | Backfill Help                                                                 | _ |
|                  | New Feature: Synchronize Complete Database -EOD/IEOD Data                     |   |
| Get Me Data      | Backfill EOD / Intraday Data of Selected Stocks                               |   |
|                  | EOD-Update NSE Cash N FNO - For Daily Updates                                 |   |
|                  | EOD:Import Complete NSE Cash N FNO Data: Click AFTER downloading From Website | C |
|                  | EOD:Update BSE Cash - For Daily Updates                                       | 0 |
|                  | EOD:Import Complete BSE Cash Data:Click AFTER Downloading From Website        |   |
|                  | Rebuild Database - For Improper Shutdowns                                     |   |
|                  | Clean All RT Data From Amibroker/Metastock                                    |   |
|                  | Clean All EOD Data From Amibroker/Metastock                                   |   |
|                  | System Tray Notification ON - See Symbol/Server Info                          | 1 |
|                  | 2 de de la                                                                    |   |

Select symbols from Dropdown list Box & using Add to List button add symbols to ListBox. Repeat same process to add more symbols. Then select all symbols & do right click on selected symbols. It display different options to Backfill your stocks as follows.

- 1. Update EOD of Selected Stocks.
- 2. Backfill Previous days +Current Day's Intraday Data.
- 3. Backfill Only Current day's data.
- 4. Delete EOD data.
- 5. Delete intraday data.

V2.8

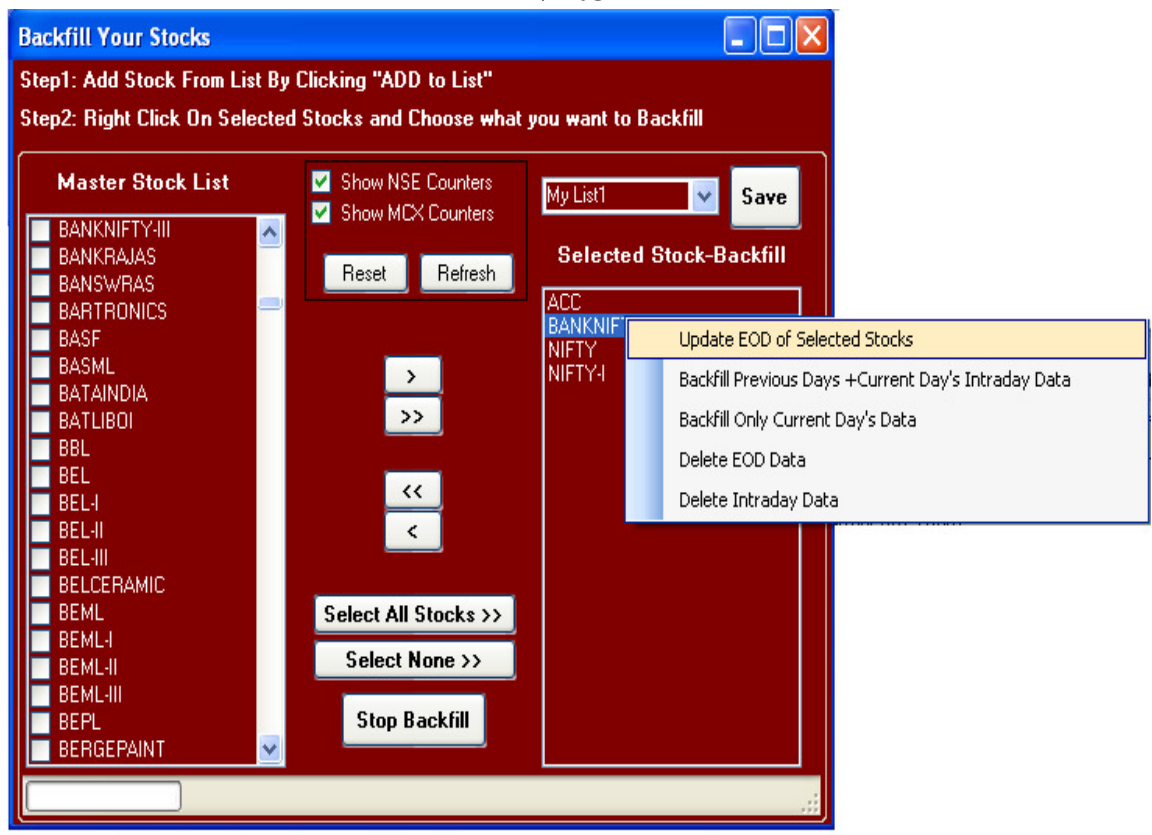

It shall start downloading data. Please be patient till the downloading is finished.

You shall get a confirmation message when downloading is finished.

10

**V2.8** 

3.2. Using Data Provider For METASTOCK: IMP:

You CANNOT open more than one chart of same symbol i.e. if you have opened ACC chart form eod folder then same time you can not open ACC chart from RT folder.

2) The software SEES what you SEE. So if you are seeing Nifty Chart, the software will get u data for NIFTY. As soon as you open another chart the Data for that Chart will be brought. You can have 20 charts open- BUT WHAT YOU HAVE PRESENTLY SELECTED and in View- you shall get data for that chart. This is an intelligent system designed for benefit of users, to view the data with just one press of button there is no need of separate backfill or any preparation, DP handles everything and follows you with whatever chart you are viewing auto backfilling when you switch charts instantly.

(Note: this restriction is not there for Exploration packages)

1) If Click Start/Market Data Provider/Data Provider

Once the application starts

You can change the mode by clicking on TOP left button.

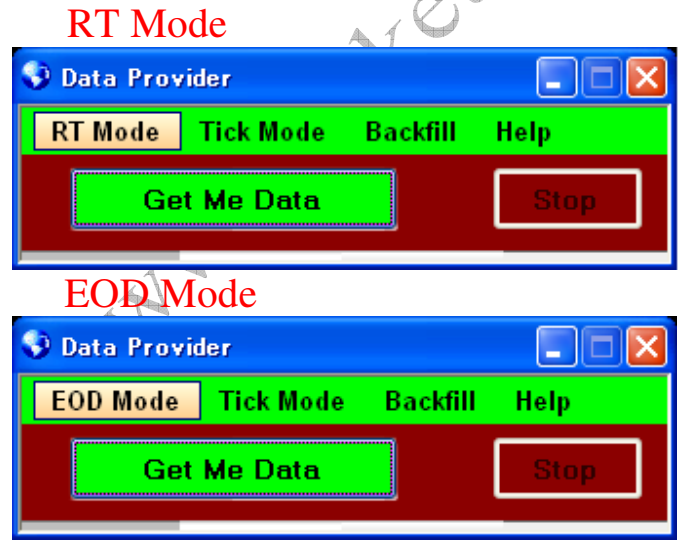

V2.8

Click Get Me Data

To get RT data open a Chart from RT folder, On pressing "Get Me Data" DP button will show Get ->Meta-RT.

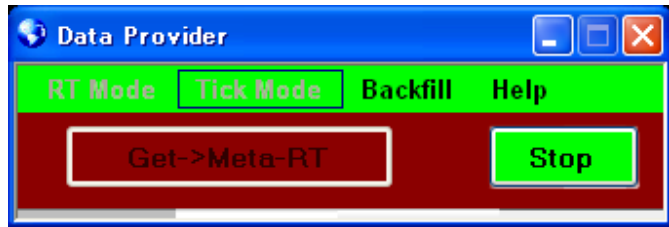

To get EOD data open a Chart from EOD folder. On pressing "Get Me Data" DP button will show Get->Meta-EOD.

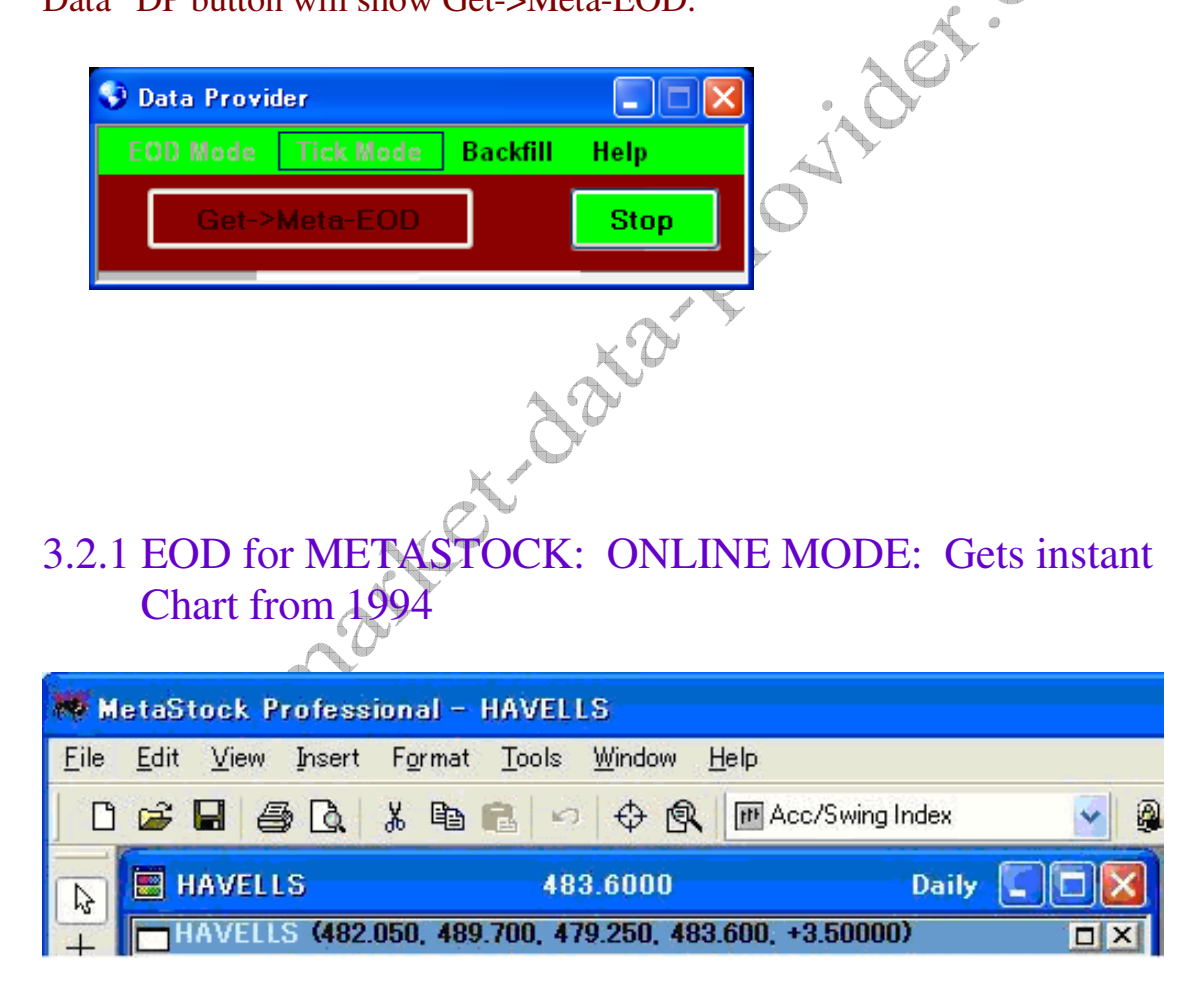

Open METASTOCK. Choose your symbol from C:\Equis\EOD Make sure the name is displayed in title bar: SEE PICTURE Above: Do not open EOD and RT charts of same symbol in Metastock at the Same time when running Data Provider.

# 3.2.2 RT for METASTOCK:

Open METASTOCK. Choose your Symbol from C: \Equis\RT\ Make sure the name is displayed in title bar.

|                                                       | 2,938.95                                     | Tick 🗖 🗖 🔀                        |
|-------------------------------------------------------|----------------------------------------------|-----------------------------------|
| 0 🛩 🖬 🎒 🖪                                             | X 🖻 🖻 🗠 🗠 🖗                                  | 🛛 🖻 Accumulation/Distribution 🛛 🖌 |
| <u>F</u> ile <u>E</u> dit <u>V</u> iew <u>I</u> nsert | F <u>o</u> rmat <u>T</u> ools <u>W</u> indow | <u>H</u> elp                      |
| 🍀 MetaStock Professi                                  | onal - NIFTY                                 |                                   |
| See Picture                                           |                                              |                                   |

**3.3 Using Offline Mode – Get EOD & IEOD Data** Synchronize Database

Click Backfill menu- Go on New Feature: Synchronize complete Database-Eod/IEOD Data

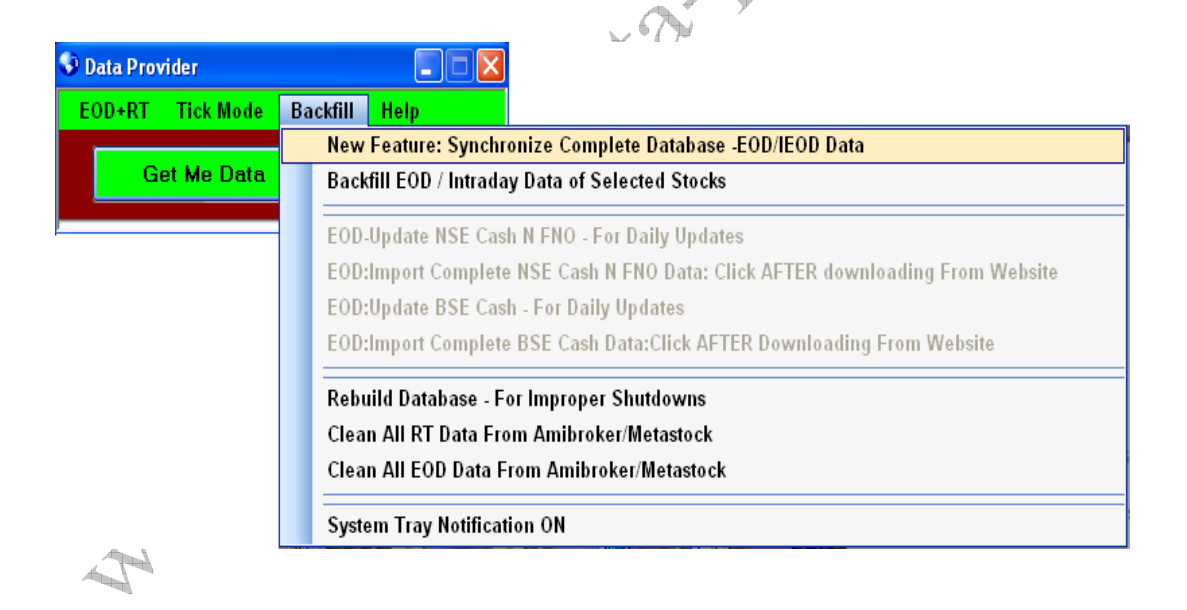

V2.8

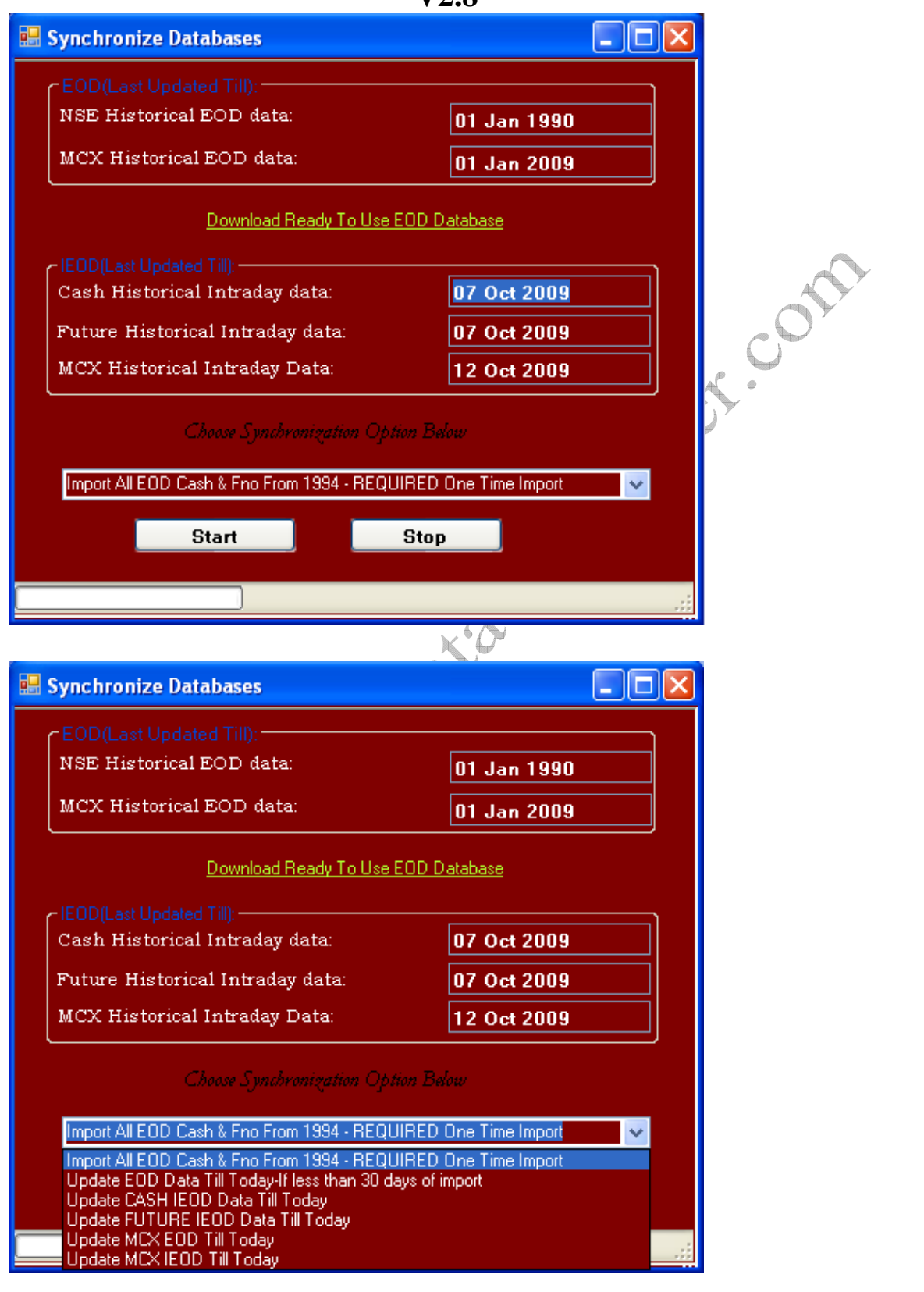

Choose Synchronization option from Dropdown List Box. It displays different options as follows:

1) Import All Eod Cash & Fno from 1994-Required one time import.

- A) Download Complete Database from Link: Download Ready to Use Eod Database.
- B) Please unzip the file and store unzipped folder any where On your computer.
- C) Select in Drop down Options:"<u>Import All Eod Cash & Fno from</u> <u>1994-Required one time import</u>" and then click on start button. It shall start importing Data & after that DP shall automatically Restart.
- 2) Update Eod Data Till Today- if less than 30 days of import.
  - A) Before using this option, you must first import All Eod cash & fno data As per above option.
  - B) Select this Option to update eod database (From Last updated Date to Current Date).

3) Update Cash IEOD data Till Today.

To update cash IEOD data from Last Updated date to Current date. Please select this option and click Start.

4) Update Future IEOD data Till Today.

To update future IEOD data from Last Updated date to Current date. Please select this option and click Start.

5) Update MCX EOD Till Today.

To update MCX EOD data from Last Updated date to Current date. Please select this option and click Start.

### 6) Update MCX IEOD Till Today.

To update MCX IEOD data from Last Updated date to Current date. Please select this option and click Start.

# 3.4 Procedure to run Exploration mode

# 3.4.1 Tick Mode

Choose this mode to get automatic Backfill of EOD / RT / Intraday data for currently viewed stock in Amibroker or Metastock.

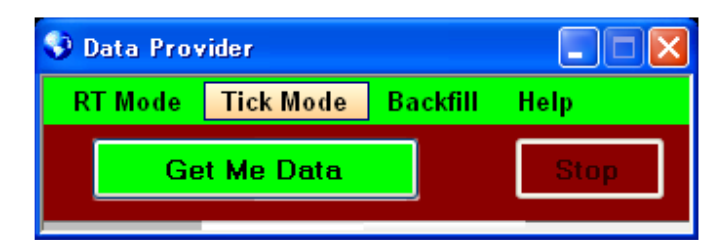

NOTE: For all below exploration modes, to backfill your list you do not need to Stop DP, leave it running with Get Me Data. Simultaneously backfill your desired list for Previous+ Current Day from Backfill Window.

0

3.4.2 Fno Cash Exploration Mode

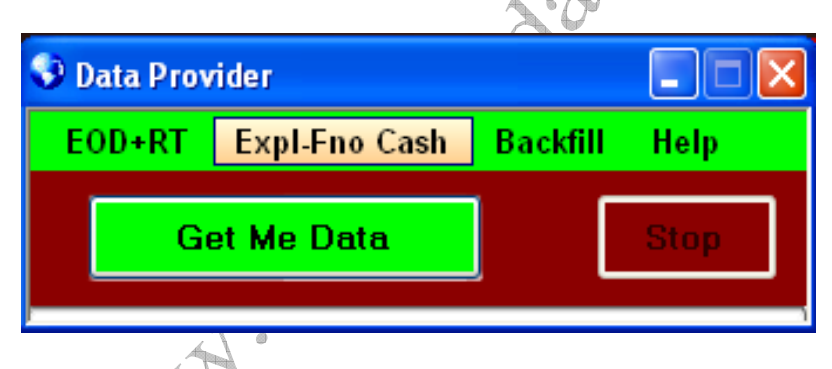

Choose this mode to get current streaming data of all FNO Cash Stocks. If you want to Backfill EOD/Historical Intraday data of any stock, you can do so even while running in exploration mode by going to Backfill menu on DP. Please refer to section 3.1.4.

# 3.4.3 Curr Future Exploration Mode

V2.8

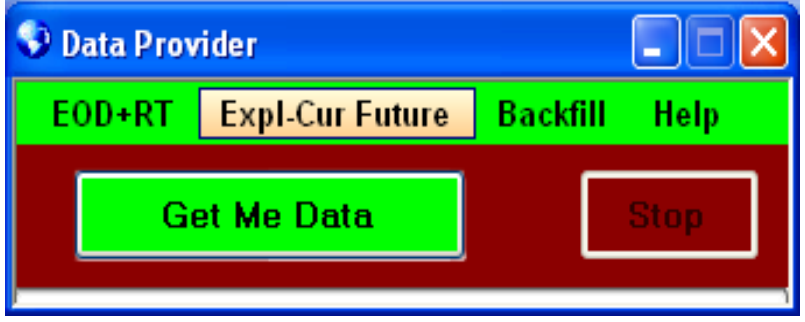

Choose this mode to get current streaming data of all Current Future . If you want to Backfill EOD/Historical Intraday data of any stock, you can do so even while running in exploration mode by going to Backfill menu on DP. Please refer to section 3.1.4.

# 3.4.4 All Exploration Modes

Choose this mode to get current streaming data of all NSE stocks + Future Stocks at a time. If you want to Backfill EOD/Historical Intraday data of any stock, you can do so even while running in exploration mode by going to Backfill menu on DP. Please refer to section 3.1.4.

# 3.4.5 MCX Exploration Mode

V2.8

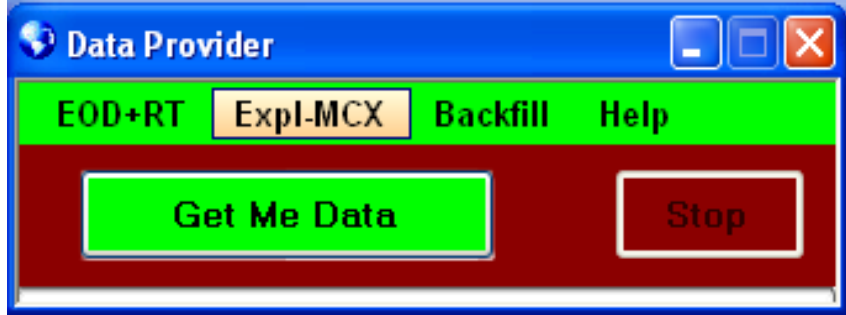

Choose this mode to get current streaming data of all MCX counters at the same time. If you want to Backfill MCX counters at the same time of any stock, you can do so even while running in exploration mode by going to Backfill menu on DP. Please refer to section 3.1.4

# 3.4.6 NSE + MCX Exploration Mode

| 👽 Data Pro | vider        |          |      |
|------------|--------------|----------|------|
| EOD+RT     | Expl-NSE+MCX | Backfill | Help |
|            | iet Me Data  |          | Stop |
|            |              |          |      |

Choose this mode to get current streaming data of all SP 500 cash stocks + current month futures + all MCX counter at the same time. If you want to Backfill EOD/Historical Intraday data of any stock, you can do so even while running in exploration mode by going to Backfill menu on DP. Please refer to section 3.1.4.

# 4. Trading systems

### 4.1Need AFL for AMIBROKER

We provide AFL for all kinds of indicators. Please send us email With your formulae and we shall send you the indicator. Please Visit the Link for indicators.

### 4.2 Need Expert Systems For METASTOCK

is en ir. Please We provide AFL for all kinds of indicators. Please send us email With your formulae and we shall send you the indicator. Please Visit

| <b>5.1.</b> Can't Ans. Follow                                                                                                    | the diagram sequentially                                                                                                    |
|----------------------------------------------------------------------------------------------------|----------------------------------------------------------------------------------------------------|
| Ans. Follow                                                                                                    | the diagram sequentially                                                                                                    |
|                                                                                                    |                                                                                                    |
|                                                                                                    |                                                                                                    |
|                                                                                                    |                                                                                                    |
| All Progra                                                                                                    | ms 📄 👼 Market Data Provider 💦 📑 Data Provider                                                                                                    |
| 5.2 Least for                                                                                                    | tal amon an starting the applications                                                                                                    |
| 5.2. I get Ia                                                                                                    | ital error on starting the application:                                                                                                    |
|                                                                                                    |                                                                                                    |
| ns Check for y                                                                                                    | your language and Date/Time settings in control panel                                                                                                    |
|                                                                                                    | your language and Date, Time settings in control panel.                                                                                                    |
|                                                                                                    |                                                                                                    |
|                                                                                                    | • 01                                                                                                    |
|                                                                                                    |                                                                                                    |
|                                                                                                    |                                                                                                    |
|                                                                                                    |                                                                                                    |
| gional and L                                                                                                    | anguage Options                                                                                                    |
| gional and L                                                                                                    | anguage Options                                                                                                    |
| Regional and L<br>Regional Option                                                                                                    | anguage Options 🛛 😢 🔀                                                                                                    |
| Regional and L<br>Regional Option<br>Standards and<br>This option a<br>dates, and tir                                                                                                    | anguage Options    Languages Advanced  Languages Advanced  fiects how some programs format numbers, currencies,  me.                                                                                                    |
| Bional and I<br>Begional Option<br>Standards an<br>This option a<br>dates, and tir<br>Select an ite<br>your own for                                                                                                    | Anguage Options                                                                                                    |
| Biomal and I<br>Regional Option<br>Standards an<br>This option a<br>dates, and tir<br>Select an ite<br>your own for<br>English (Uni                                                                                                    | Anguage Options                                                                                                    |
| Biomal and J<br>Regional Option<br>Standards and<br>This option a<br>dates, and tir<br>Select an iter<br>your own for<br>English (Um<br>Samples                                                                                                    | Anguage Options                                                                                                    |
| Biomal and I<br>Regional Options<br>Standards and<br>This option a<br>dates, and tir<br>Select an ite<br>your own for<br>English (Um<br>Samples<br>Number:                                                                                                   | Language Options     Languages Advanced     deformats     deformats     freets how some programs format numbers, currencies,     me.     m to match its preferences, or click Customize to choose     nats:     led Kingdom     Customize  123,456,789.00                                                                                                    |
| Elional and I<br>Regional Option<br>Standards and<br>This option a<br>dates, and tir<br>Select an ite<br>your own for<br>English (Uni<br>Samples<br>Number<br>Currency:                                                                                      | anguage Options       Image: Contract of the second of the second of the s |
| Elional and I<br>Regional Option<br>Standards and<br>This option a<br>dates, and ti<br>Select an ite<br>your own for<br>English (Uni<br>Samples<br>Number:<br>Currency:<br>Time:                                                                             | anguage Options       ?         Languages       Advanced         d formats                                                                                                    |
| Rional and I<br>Regional Option<br>Standards and<br>This option a<br>dates, and tir<br>Select an its<br>your own for<br>English (Uni<br>Samples<br>Number:<br>Currency:<br>Time:<br>Short date:                                                              | anguage Options       Image: Contract of the second of the second of the s |
| Rional and I<br>Regional Option<br>Standards and<br>This option a<br>dates, and tir<br>Select an ite<br>your own for<br>Select an ite<br>your own for<br>Currency:<br>Time:<br>Short date:<br>Long date:                                                     | anguage Options       Image: Contract of the second of the second of the s |
| Biomal and J<br>Regional Option:<br>Standards and<br>This option a<br>dates, and til<br>Select an ite<br>your own for<br>English (Uni<br>Samples<br>Number:<br>Currency:<br>Time:<br>Short date:<br>Long date:                                               | anguage Options       Image: Contract of the second of the second of the s |
| Rional and I<br>Regional Option:<br>Standards and<br>This option a<br>dates, and tir<br>Select an ite<br>your own for<br>E notish (Unit<br>Samples<br>Number:<br>Currency:<br>Time:<br>Short date:<br>Long date:                                             | anguage Options  Languages Advanced  Advanced  d formats  iffects how some programs format numbers, currencies, me. mode match its preferences, or click Customize to choose mats.  Ical Kingdom  123,456,789.00  E123,456,789.00  E123,456,789.00  30 April 2009  cas provide you with local information, such as paves and                                                                                                    |
| Rional and I<br>Regional Option<br>Standards and<br>This option a<br>dates, and tir<br>Select an ite<br>your own for<br>English (Uni<br>Samples<br>Number:<br>Currency:<br>Time:<br>Short date:<br>Long date:<br>Location<br>To help servi<br>weather, sele  | anguage Options       Image: Contract of the second of the second of the s |
| Rional and I<br>Regional Option<br>Standards and<br>This option a<br>dates, and tir<br>Select an ites<br>your own for<br>English (Uni<br>Samples<br>Number:<br>Currency:<br>Time:<br>Short date:<br>Long date:<br>Location<br>To help servi<br>weather, sele | anguage Options  Languages Advanced  Advanced  d formats  iffects how some programs format numbers, currencies, me mote match its preferences, or click Customize to choose mats:  Led Kurpdom  123,456,789.00  13:29:31  30/04/2009  30 April 2009  ces provide you with local information, such as news and set your present location:                                                                                                    |

5.3 Can't get any chart, everything is blank

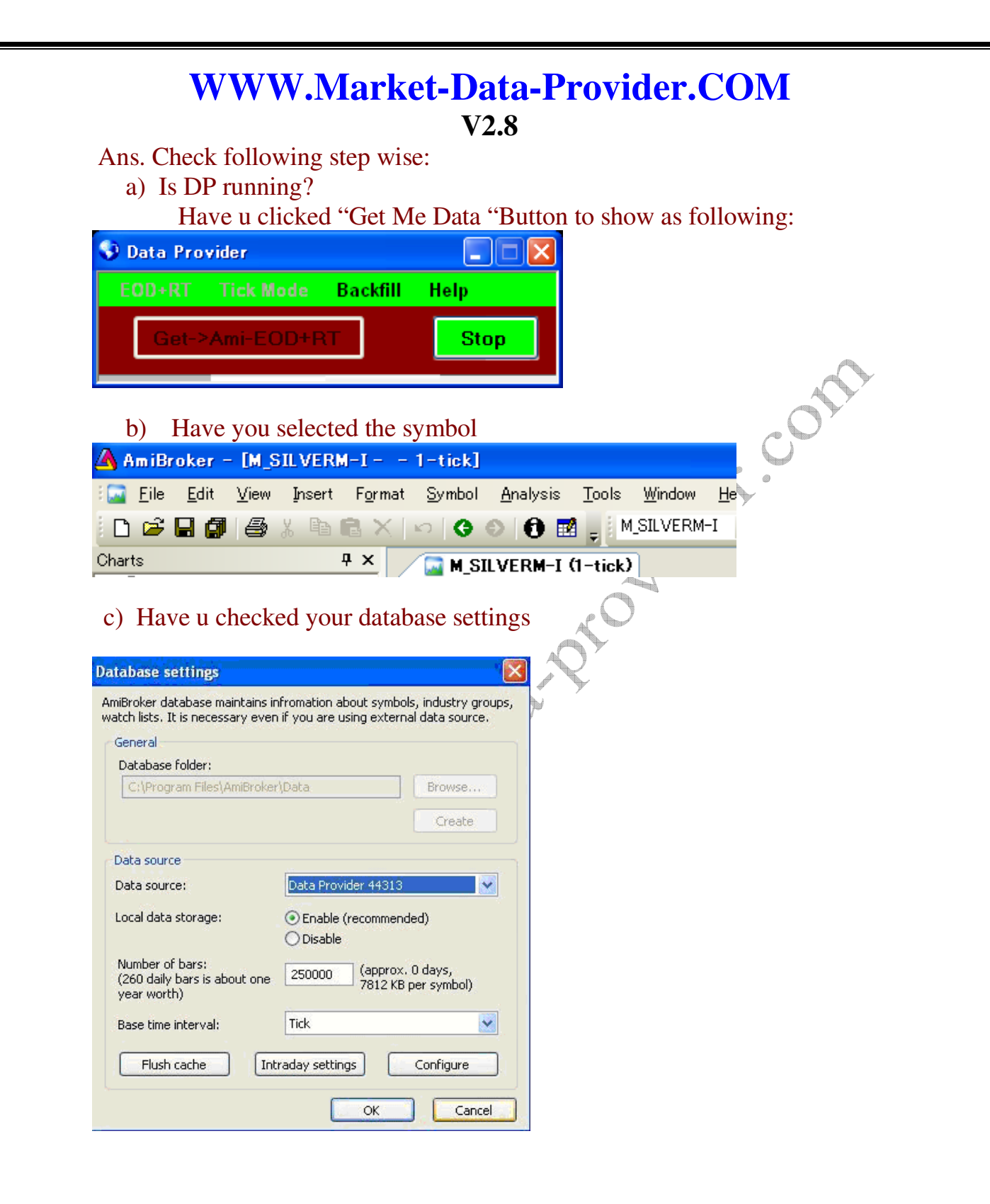

5.4 Can't Get EOD Data or EOD Data is coming wrong or not getting updated EOD data

Ans:

- 1) Choose HELP/Update My rights.
- 2) Choose Options/ Rebuild My database.
- 3) Please ensure settings as per Sec 3. are done properly.
- 4) Please check that symbol format is correct.

### 5.5. Can't Get RT Data or not getting updated RT data Ans:

- 1) Choose HELP/Update My rights
- 2) Choose Options/ Rebuild My database.
- 3) Choose options /Maintenance /clean RT data.
- 4) Please ensure settings as per Sec 3. are done properly

### 5.6. Can't Get Registered.

Ans:

- 1) Choose HELP/Update My rights.
- 2) Please ensure that you are not behind a corporate firewall.
- 3) If you get Error 230,231, 232 then Internet is down / very slow or your Demo has expired.

### 5.7. Upgrading from Demo/paid users.

Ans:

Choose HELP/Update My rights. If your email ID used for Registration and payment are same, the server shall immediately give You your rights else please leave an email with your Pay pal receipt Number and your registration id. If you do not remember same, give Approx date of registration and support personnel shall clear your Entry.

V2.8

5.8. Need Symbol List.

Ans:

Please note that it is available as download on the download page. Click on <u>Symbols</u> to get the List.

5.9. Error Message that AMIBROKER/ METASTOCK is not running although it is running. Is your software blind???? Ans:

Yes Sir/Madam. It knows only one thing- AMIBROKER and the Symbol. Please see that following should be visible in AMIBROKER Window- The Name of the symbol in the Main Window-AMIBROKER-[ACC.....Daily]

# AmiBroker:

| 🛆 AmiBroker – [ACC – – Daily] |              |              |              |        |        |        |                  |               |                |              |  |  |
|-------------------------------|--------------|--------------|--------------|--------|--------|--------|------------------|---------------|----------------|--------------|--|--|
| 1                             | <u>F</u> ile | <u>E</u> dit | <u>V</u> iew | Insert | Format | Symbol | <u>A</u> nalysis | <u>T</u> ools | <u>W</u> indow | <u>H</u> elp |  |  |

OR

This will change depending on Tick, Minute, etc views Note the symbol name shown in Title Bar.

| <u> </u> | \m iBr       | oker         | - [ACC | )1     | -tick]          |        |                  |               |                |              |
|----------|--------------|--------------|--------|--------|-----------------|--------|------------------|---------------|----------------|--------------|
| 1        | <u>F</u> ile | <u>E</u> dit | ⊻iew   | Insert | F <u>o</u> rmat | Symbol | <u>A</u> nalysis | <u>T</u> ools | <u>W</u> indow | <u>H</u> elp |
| Å        | Í            |              |        |        |                 |        |                  |               |                |              |

V2.8

Help

MetaStock:

| MetaStock Professional - HAVELLS |              |      |        |        |       |        |      |  |  |
|----------------------------------|--------------|------|--------|--------|-------|--------|------|--|--|
| <u>F</u> ile                     | <u>E</u> dit | ⊻iew | Insert | Format | Tools | Window | Help |  |  |

OR

MetaStock Professional – [HAVELLS] Eile Edit View Insert Format Tools Window

5.10. How do I open my demo account?

Ans:

Register for new account & you will get 5 days demo version.

5.11 Need more help?

Ans:

Send an Email at care@Market-Data-Provider.com

Have A Nice Trading Day Ahead!!!